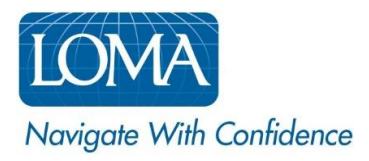

# Transferring Learners Into and Out of Your Organization

#### Using LOMA's Learning System

As employees move from one company to another—or from one branch of a company to another—their record of LOMA Learning remains intact. Ed Reps can easily move individuals into and out of their organization groups using LOMA's Learning System.

### Transfer a learner INTO your organization:

- 1. Request the learner's LOMA Test ID from the learner. (*Learners can view their Test ID by logging in to their existing LOMA Learning account profile.*)
- 2. Log in to LOMA's learning system
- 3. Click Manage > People from the home page <u>VIEW SCREENSHOT</u>
- 4. Click Transfer User button VIEW SCREENSHOT
- 5. Enter the learner's **Test ID**, then click the search icon (magnifying glass) <u>VIEW SCREENSHOT</u>
- 6. Confirm that the correct learner record is displayed.
- 7. Select the Organization you wish to transfer the learner into, and click Transfer button VIEW SCREENSHOT
  - Once the transfer is complete, the learner's record will appear in any search results or tracking for the newly-assigned organization.

#### To transfer a learner OUT OF your organization:

- 1. Log in to LOMA's learning system
- 2. Click Manage > People from the home page <u>VIEW SCREENSHOT</u>
- 3. Click Transfer User button VIEW SCREENSHOT
- 4. Enter the learner's Test ID, then click the search icon (magnifying glass) VIEW SCREENSHOT
  - The Ed Rep needs to request the Test ID from the student to complete this activity. The student can view their Test ID in their account profile.
- 5. Confirm that the correct learner record is displayed.
- 6. Select Remove from My Organization button VIEW SCREENSHOT
- 7. View success message.
  - Once the transfer is complete, the employee's record will no longer appear in search results or tracking for your organization.

Screen shots are provided on the following pages to help guide you as you navigate LOMA's learning system.

For additional assistance, please reach out to the LOMA Contact Center at <a href="mailto:education@loma.org">education@loma.org</a>.

# Screenshot #1

| LOMA Learn - Mana | catalog Search Catalog | ۹ 🎽 😢 🖬 ۲                                               |
|-------------------|------------------------|---------------------------------------------------------|
| Peop              | le                     | <b>LOMA</b><br>Navigate With Confidence<br>www.loma.org |
| My Designations   |                        | Announcements                                           |
| Completed: 0      | Started: 9             | LMS Upgrade coming soon!<br>Date: 8/16/2022             |
| View All          |                        | View All                                                |

## Screenshot #2

| LOMA                   | Learn 🗸     | Manage 👻 | Catalog | Search Catalog |  |   |                                 | Q | 0 🛒 | 0        | EE - |
|------------------------|-------------|----------|---------|----------------|--|---|---------------------------------|---|-----|----------|------|
|                        |             |          |         |                |  |   |                                 | • |     | Transfer | User |
| Search<br>Search Users |             |          |         |                |  | Q | User Search<br>This Domain Only |   |     |          | ~    |
| > See more sear        | ch criteria |          |         |                |  |   |                                 |   |     |          |      |

# Screenshot #3

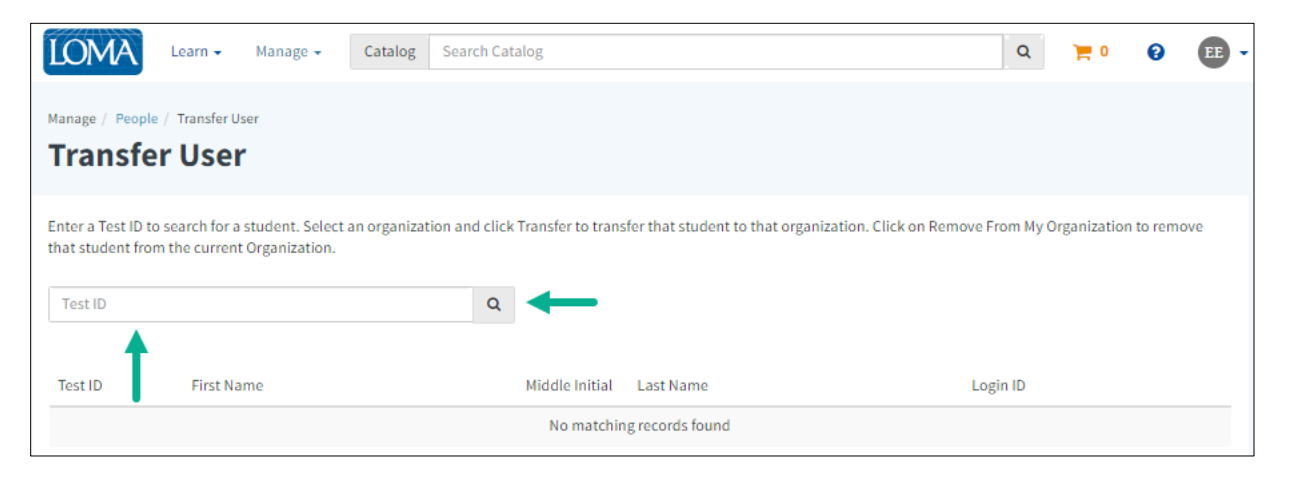

### Screenshot #4

#### To transfer a user IN TO your organization:

| LOMA                                                    | earn 🗸 Manage 🗸                                        | Catalog Search Ca        | atalog              |                                    |                         | Q          | ) 🛒 0     | 8       | EE - |
|---------------------------------------------------------|--------------------------------------------------------|--------------------------|---------------------|------------------------------------|-------------------------|------------|-----------|---------|------|
| Manage / People / T<br>Transfer                         | Transfer User<br><b>User</b>                           |                          |                     |                                    |                         |            |           |         |      |
| Enter a Test ID to sea<br>that student from th          | arch for a student. Select<br>le current Organization. | an organization and clic | k Transfer to trans | sfer that student to that organiza | tion. Click on Remove F | rom My Org | anization | to remo | ve   |
| 020336018E                                              |                                                        | Q                        |                     |                                    |                         |            |           |         |      |
| Test ID                                                 | First Name                                             |                          | Middle Initial      | Last Name                          | Log                     | in ID      |           |         |      |
| 020336018E                                              | 020336018E tester082322c                               |                          |                     |                                    | test                    | ter082322c |           |         |      |
| Transfer This Learner To: Select Organization  Transfer |                                                        |                          |                     |                                    |                         |            |           |         |      |
|                                                         | Search<br>LOMA Test Org (<br>LOMA Test Org (           | (8888880)<br>(8888881)   | -                   |                                    |                         |            |           |         |      |

# Screenshot #5

To transfer a user OUT OF your organization:

| LOMA                                                                                  | Learn 🗸 Manage 🗸                                         | Catalog Search Cata         | alog              |                                        |                    | Q          | 0          | 0       | EE |
|---------------------------------------------------------------------------------------|----------------------------------------------------------|-----------------------------|-------------------|----------------------------------------|--------------------|------------|------------|---------|----|
| Manage / People / Transfer                                                            | Transfer User<br><b>User</b>                             |                             |                   |                                        |                    |            |            |         |    |
| Enter a Test ID to set that student from t                                            | earch for a student. Select<br>the current Organization. | t an organization and click | Transfer to trans | fer that student to that organization. | Click on Remove Fr | om My Orga | nization t | o remov | e  |
| Test ID                                                                               | First Name                                               |                             | Middle Initial    | Last Name                              | Log                | n ID       |            |         |    |
| 020336018E                                                                            | tester082322c                                            |                             |                   | tester082322c                          | test               | er082322c  |            |         |    |
| Transfer This Learner To: Select Organization   Transfer  Remove From My Organization |                                                          |                             |                   |                                        |                    |            |            |         |    |